## How to Create a Custom Grid

- 1. Log in as Admin user
- 2. On user's menu panel, go to System Manager folder then click Custom Fields
- 3. From Search Custom Field screen, click New toolbar button to open a new Custom Fields screen
- 4. Select values on the header fields (Screen Name and Description)

| Custom Grid - Entity                                                     | ^ X |
|--------------------------------------------------------------------------|-----|
| New Save Search Delete Undo Build Close                                  |     |
| Details Preview Audit Log (0)                                            |     |
| Screen Name: Entity v Module: Entity Management Description: Custom Grid |     |

- () Module field is automatically filled with the module parent of the selected Screen Name. 5. Add a Tab name
- 6. Select/enter details on the grid of the selected Tab (Field Name, Field Type)

| Custom Grid - Entity            |                                        |                     |            |
|---------------------------------|----------------------------------------|---------------------|------------|
| New Save Search Delete Undo Bui | ld Close                               |                     |            |
| Details Preview Audit Log (0)   |                                        |                     |            |
| Screen Name: Entity 🗸 I         | Module: Entity Management Description: | Custom Grid         |            |
| Tabs                            | Grid Fields                            |                     |            |
| 🗙 Remove 🛆 Up 🗢 Down            | X Remove △ Up マ Down ⊞ Layout Q        | Filter Records (F3) |            |
| Name                            | Field Name                             | Field Type          | Build      |
| Tab 1                           | Field 1                                | Text                |            |
| Tab 2                           | Field 2                                | Integer             |            |
| Tab 3                           | Field 3                                | Decimal             |            |
|                                 | Field 4                                | Date                |            |
|                                 | Field 5                                | Bit                 |            |
|                                 |                                        |                     |            |
|                                 |                                        |                     |            |
|                                 |                                        |                     |            |
|                                 |                                        |                     |            |
|                                 |                                        |                     |            |
|                                 |                                        |                     |            |
|                                 |                                        |                     |            |
|                                 |                                        |                     |            |
| 🕐 🕼 🖗 🖂 Edited                  |                                        | I₫ ◀ Page           | 1 of 1 🕨 🕅 |

Field Types can be any of the following:

| Field Type     |  |
|----------------|--|
| <br>Tield Type |  |
| Text v         |  |
| Туре           |  |
| Text           |  |
| Integer        |  |
| Decimal        |  |
| Date           |  |
| Bit            |  |

7. Click the Save toolbar button once done

8. Click this link to view How to Build the Custom Grid